ООО «Спектр»

# руководство по эксплуатации Работа с ПО «Страж-Терминал»

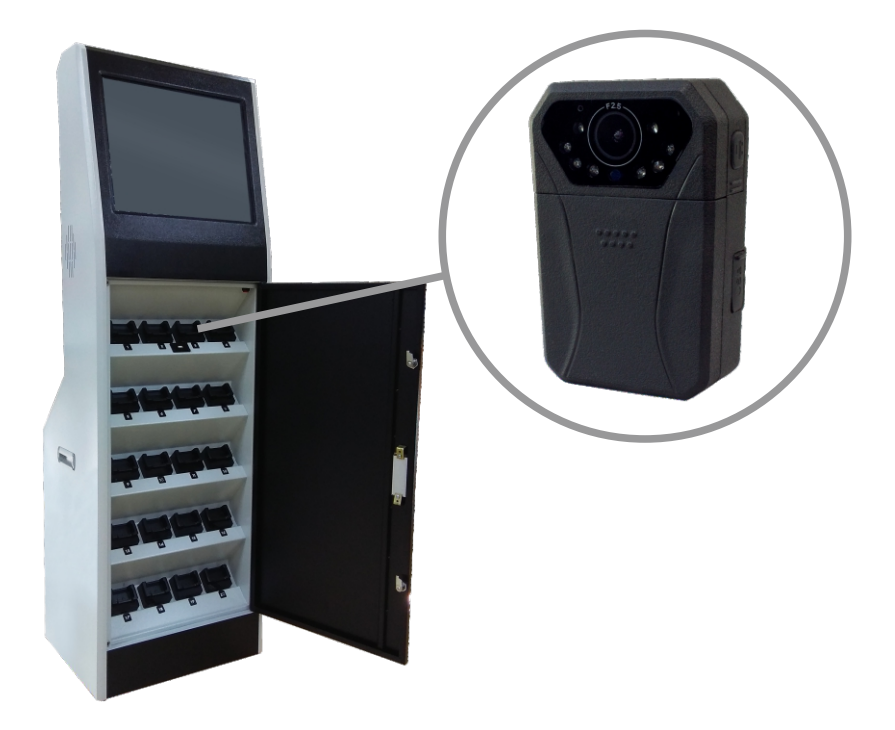

Содержание:

| Работа с ПО «Страж-Терминал»                         | 2  |
|------------------------------------------------------|----|
| Работа с устройством                                 | 10 |
| Автоматическое копирование данных и заряд устройства | 10 |
| Поиск ячейки, к которой подключено устройство        | 11 |
| Работа с архивом                                     | 11 |

### Работа с ПО «Страж-Терминал»

#### Авторизация

| АВТОРИЗАЦИЯ |                        |        |
|-------------|------------------------|--------|
|             | Логин                  |        |
|             | Пароль                 | l      |
|             | Виртуальная клавиатура |        |
| ОК          | Вход по карте          | Отмена |

Для авторизации в ПО введите соответствующий логин и пароль пользователя (По умолчанию, добавлен только один пользователь «admin» с полными правами, логин для входа: admin, пароль 123456).

После входа в систему отобразится главное меню

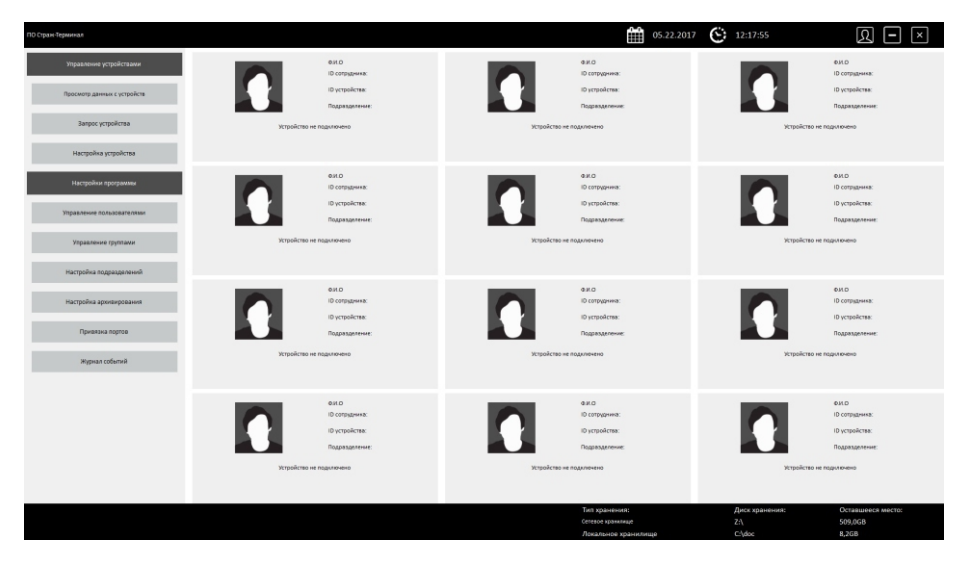

Если пользователь имеет ограниченные права, то отобразятся не все кнопки управления

| Область управления    |   |
|-----------------------|---|
| настройками устройств | И |
| программы             |   |

| ПО Страж-Терминал           |
|-----------------------------|
| Управление устройствами     |
| Просмотр данных с устройств |
| Запрос устройства           |
|                             |
|                             |
|                             |
|                             |
|                             |
|                             |
|                             |
| Управление устройствами     |
| Просмотр данных с устройств |
| Запрос устройства           |
| Настройка устройства        |
| Настройки программы         |
| Управление пользователями   |
| Управление группами         |
| Настройка подразделений     |
| Настройка архивирования     |
| Привязка портов             |
| Журнал событий              |

### Область, отображающая текущую дату и время

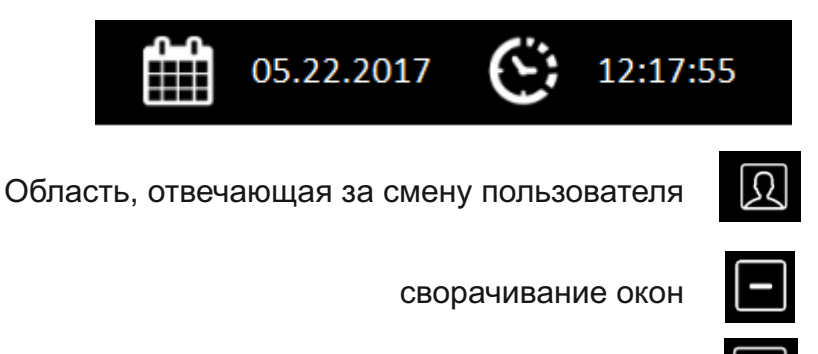

закрытие окна приложения

×

Область просмотра подключенных устройств

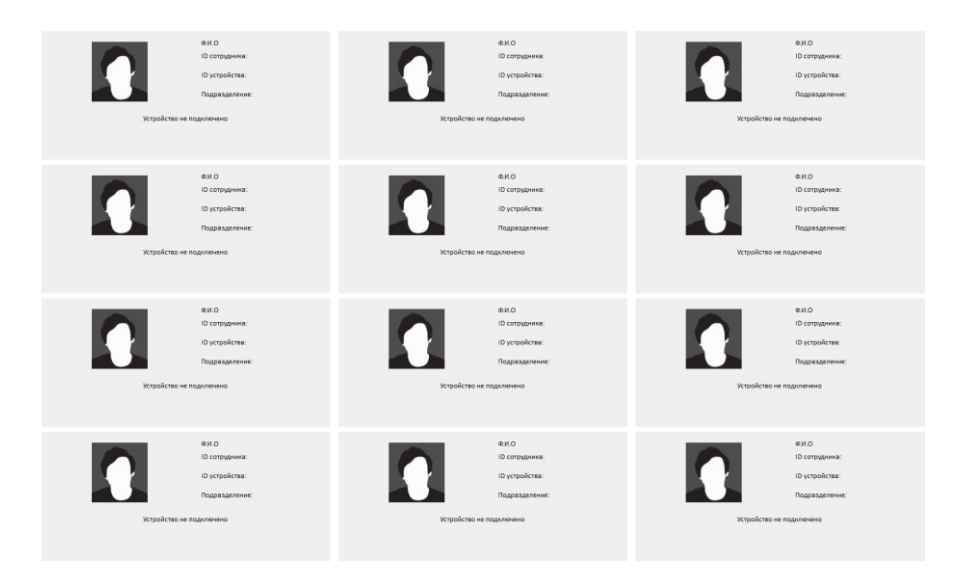

## Область информации о состоянии свободного места на локальном и сетевом хранилищах

| Тип хранения:       | Диск хранения: | Оставшееся место: |
|---------------------|----------------|-------------------|
| Сетевое хранилище   | Z:\            | 509,0GB           |
| Локальное хранилище | C:\doc         | 8,2GB             |

1. Создайте необходимые группы для пользователей с ограничением их прав, для этого выберите пункт "Управление группами" создайте новую группу и назначьте ей права отметив соответствующие поля.

| ПО Стран-Терминал |                     |                              |                  |                         | <b>∰</b> 05          | .22.2017 🕃      | 12:58:02           | A – ×                              |
|-------------------|---------------------|------------------------------|------------------|-------------------------|----------------------|-----------------|--------------------|------------------------------------|
|                   | (purres             | Press Annual Torontomore and | Province to many | Press more propheresses | Partypika represents | Concerns supram | Opposition against | Taxon my gament ( gavery verpolena |
|                   | 0,4 M ####CT(0 0110 |                              |                  |                         |                      |                 |                    |                                    |
| Actionary county  | Оператор            | 0                            | 0                | 0                       | 0                    | 0               | 0                  | 0                                  |
| Accessed by State |                     |                              |                  |                         |                      |                 |                    |                                    |
|                   |                     |                              |                  |                         |                      |                 |                    |                                    |
|                   |                     |                              |                  |                         |                      |                 |                    |                                    |
| Manage and a      |                     |                              |                  |                         |                      |                 |                    |                                    |
| Advance - Direct  |                     |                              |                  |                         |                      |                 |                    |                                    |
|                   |                     |                              |                  |                         |                      |                 |                    |                                    |
|                   |                     |                              |                  |                         |                      |                 |                    |                                    |
|                   |                     |                              |                  |                         |                      |                 |                    |                                    |
|                   |                     |                              |                  |                         |                      |                 |                    |                                    |
| Concerne          |                     |                              |                  |                         |                      |                 |                    |                                    |
|                   |                     |                              |                  |                         |                      |                 |                    |                                    |
|                   |                     |                              |                  |                         |                      |                 |                    |                                    |
|                   |                     |                              |                  |                         |                      |                 |                    |                                    |
|                   |                     |                              |                  |                         |                      |                 |                    |                                    |
| Derog             |                     |                              |                  |                         |                      |                 |                    |                                    |
|                   |                     |                              |                  |                         |                      |                 |                    |                                    |
|                   |                     |                              |                  |                         |                      |                 |                    |                                    |
|                   |                     |                              |                  |                         |                      |                 |                    |                                    |
|                   |                     |                              |                  |                         |                      |                 |                    |                                    |
|                   |                     |                              |                  |                         |                      |                 |                    |                                    |
|                   |                     |                              |                  |                         |                      |                 |                    |                                    |
|                   |                     |                              |                  |                         |                      |                 |                    |                                    |
|                   |                     |                              |                  |                         |                      |                 |                    |                                    |
|                   |                     |                              |                  |                         |                      |                 |                    |                                    |
|                   |                     |                              |                  |                         |                      |                 |                    |                                    |
|                   |                     |                              |                  |                         |                      |                 |                    |                                    |
|                   |                     |                              |                  |                         |                      |                 |                    |                                    |
|                   |                     |                              |                  |                         |                      |                 |                    |                                    |
|                   |                     |                              |                  |                         |                      |                 |                    |                                    |
|                   |                     |                              |                  |                         |                      |                 |                    |                                    |
|                   |                     |                              |                  |                         |                      |                 |                    |                                    |
|                   |                     |                              |                  |                         |                      |                 |                    |                                    |
|                   |                     |                              |                  |                         |                      |                 |                    |                                    |
|                   |                     |                              |                  |                         |                      |                 |                    |                                    |
|                   |                     |                              |                  |                         |                      |                 |                    |                                    |
|                   |                     |                              |                  |                         | Тип хранения:        |                 | Диск хранения:     | Оставшееся место:                  |
|                   |                     |                              |                  |                         | Сетевое хранномиця   |                 |                    | 509,0GB                            |
|                   |                     |                              |                  |                         | Локальное хранилище  |                 | C:\doc             | 8,268                              |

2. Создайте подразделение выбрав пункт "Настройка подразделения", Укажите имя нового подразделения и комментарий если необходимо. Так же в этом подменю вы можете редактировать имя и комментарий уже существующего подразделения, либо удалить подразделение.

| ПО Странс-Терминал        |                             | 05.22.2017          | 13:01:56       | Q – ×              |
|---------------------------|-----------------------------|---------------------|----------------|--------------------|
|                           | Наименсконие в серозделения |                     | Quarterie      |                    |
|                           | TEST                        |                     | test           |                    |
| Добавить подразделение    |                             |                     |                |                    |
|                           |                             |                     |                |                    |
|                           |                             |                     |                |                    |
| Удалить подразделение     |                             |                     |                |                    |
|                           |                             |                     |                |                    |
|                           |                             |                     |                |                    |
|                           |                             |                     |                |                    |
| Реданировальнадразденение |                             |                     |                |                    |
|                           |                             |                     |                |                    |
|                           |                             |                     |                |                    |
|                           |                             |                     |                |                    |
| During                    |                             |                     |                |                    |
|                           |                             |                     |                |                    |
|                           |                             |                     |                |                    |
|                           |                             |                     |                |                    |
|                           |                             |                     |                |                    |
|                           |                             |                     |                |                    |
|                           |                             |                     |                |                    |
|                           |                             |                     |                |                    |
|                           |                             |                     |                |                    |
|                           |                             |                     |                |                    |
|                           |                             |                     |                |                    |
|                           |                             |                     |                |                    |
|                           |                             |                     |                |                    |
|                           |                             |                     |                |                    |
|                           |                             |                     |                |                    |
|                           |                             |                     |                |                    |
|                           |                             |                     |                |                    |
|                           | <i>x</i>                    | Tan ynasauwe        | Писк усанания: | Orragingers Morris |
|                           |                             | Сетевое краничные   | ZĄ             | 509,0GB            |
|                           |                             | Локальное хранилище |                | 8,268              |

3. Создайте пользователя, для этого выберите пункт "Управление пользователями" В данном меню вы можете создать, удалить и редактировать текущего пользователя.

| ПО Стран Терминая             |           |                | ÷ ش                                                                                                    | 13:06:23              | <u>R</u> – × |
|-------------------------------|-----------|----------------|----------------------------------------------------------------------------------------------------|-----------------------|--------------|
|                               | Corrysmen | Грутна         | Бодналиние                                                                                                    | Conye                 | Arran        |
|                               | admin     | azaratectpatop | TEST                                                                                                    | Actuates              | admin        |
| Appearte non-sociations       |           |                |                                                                                                    |                       |              |
|                               |           |                |                                                                                                    |                       |              |
|                               |           |                |                                                                                                    |                       |              |
| SQUARE REALIZED AND           |           |                |                                                                                                    |                       |              |
|                               |           |                |                                                                                                    |                       |              |
|                               |           |                |                                                                                                    |                       |              |
| Редантировать пользовалеля    |           |                |                                                                                                    |                       |              |
|                               |           |                |                                                                                                    |                       |              |
|                               |           |                |                                                                                                    |                       |              |
| Выгрузка стиска пользователен |           |                |                                                                                                    |                       |              |
|                               |           |                |                                                                                                    |                       |              |
|                               |           |                |                                                                                                    |                       |              |
|                               |           |                |                                                                                                    |                       |              |
| Dereg                         |           |                |                                                                                                    |                       |              |
|                               |           |                |                                                                                                    |                       |              |
|                               |           |                |                                                                                                    |                       |              |
|                               |           |                |                                                                                                    |                       |              |
|                               |           |                |                                                                                                    |                       |              |
|                               |           |                |                                                                                                    |                       |              |
|                               |           |                |                                                                                                    |                       |              |
|                               |           |                |                                                                                                    |                       |              |
|                               |           |                |                                                                                                    |                       |              |
|                               |           |                |                                                                                                    |                       |              |
|                               |           |                |                                                                                                    |                       |              |
|                               |           |                |                                                                                                    |                       |              |
|                               |           |                |                                                                                                    |                       |              |
|                               |           |                |                                                                                                    |                       |              |
|                               |           |                |                                                                                                    |                       |              |
|                               |           |                |                                                                                                    | 0                     | 0            |
|                               |           |                | Contraction and the second second sec | Диск хранения:<br>2/\ | SO9 DGB      |
|                               |           |                | Локальное хоанилише                                                                                                    | All Châne             | 8 268        |

Для добавления пользователя выберите соответствующий пункт меню и в появившемся окне укажите следующие данные:

Ф.И.О. сотрудника, его ID, Имя пользователя и пароль, выберите для него группу с правами доступа, а также подразделение. Отметьте поле активность, чтобы активировать пользователя, или снимите флажок, чтоб деактивировать пользователя. Так же можете добавить фото сотрудника и привязать карту контроля доступа, для добавления карты контроля доступа нажать клавишу "Привязка контроля доступа" и приложить требуемую карту к считывателю.

| ДОБАВИТЬ ПОЛЬЗОВАТЕЛЯ                |                      |  |  |  |  |  |
|--------------------------------------|----------------------|--|--|--|--|--|
| Ф.И.О сотрудника                     | Оператор 🗸           |  |  |  |  |  |
| ID сотрудника                        | TEST                 |  |  |  |  |  |
| Логин                                | Добавить фотографию  |  |  |  |  |  |
| Пароль                               | Обзор                |  |  |  |  |  |
| 🗖 Активность                         |                      |  |  |  |  |  |
| Привязка к карточке контроля доступа |                      |  |  |  |  |  |
| Сохранить Виртуальна                 | ая клавиатура Отмена |  |  |  |  |  |

4. Настройте локальное и сетевое хранилища, для этого перейдите в пункт "Настройка архивирования".

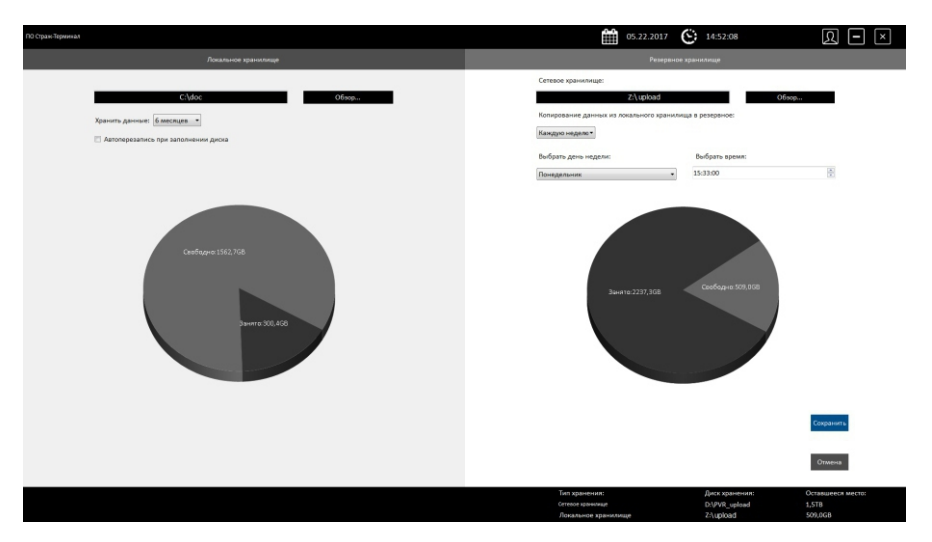

Для локального диска укажите путь для архивирования, укажите период хранения информации и включите перезапись данных, если требуется.

Для сетевого диска (резервного) также укажите путь для сохранения данных, выберите период и время сохранения данных с локального диска на резервный.

5. Для корректной работы устройств с программным обеспечением необходимо произвести привязку портов. Для этого выберите пункт "Привязка портов"

| ПО Стран-Териинал                                     |             |              | Û           | ✿ 05.22.2017 | Q – ×     |
|-------------------------------------------------------|-------------|--------------|-------------|--------------|-----------|
| Реним привязки портов                                 | Sweika 1    | Ячейка 2     | Ячийка 3    | Ячейка 4     | Ячейка 5  |
| Use 1                                                 |             |              |             |              |           |
| Подилочите ПВР к теркиналу                            |             |              |             |              |           |
| War 2                                                 |             |              |             |              |           |
| Выберите ичейку<br>и которой требуется гривязать порт | Ячейка б    | 9нейна 7     | Ячейна 8    | Ячейка 9     | Вчейка 10 |
| War 3                                                 |             |              |             |              |           |
| Продолжить                                            |             |              |             |              |           |
| Borrig                                                | Probles 11  | Prophug 12   | Ревйка 13   | Regime 14    | Broika 15 |
| Настройка экрана                                      |             |              |             |              |           |
| 5 # 5 -                                               | Sheebica 16 | Sheedinca 17 | Ячейка 18   | Rocellan 19  | Ячейка 20 |
| Прикенить                                             |             |              |             |              |           |
|                                                       | Ruelina 21  | Shapilana 22 | Shueiken 23 | Rvelina 24   | Ячейта 25 |
|                                                       |             |              |             |              |           |

Возьмите одно устройство Страж-ПВР и подключите к первому USB порту, далее дождитесь пока надпись "Подключите ПВР к терминалу" выделится синим цветом.

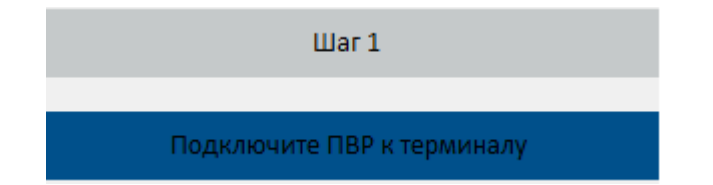

Выберите требуемую ячейку, после выбора она также выделится синим цветом. Нажмите кнопку «Применить» для завершения привязки, после чего ячейка, привязанная к определенному USB порту, станет серого цвета. Повторите привязку для остальных ячеек, выберите следующий USB порт и проделайте действия, описанные выше, и так далее для всех USB портов.

| ПО Стран Лернинал                                    |            |            | Î          | ■ 05.22.2017 | R - ×      |
|------------------------------------------------------|------------|------------|------------|--------------|------------|
| Резноми принялании портов<br>Шаг 1                   | Rupika 1   | Rophus 2   | Ячейка 3   | Romina 4     | Ячейка 5   |
| Dispersonme FBP is representing                      |            |            |            |              |            |
| Выберите лиейку<br>и ноторой трабуется призвать порт | 9-volkea 6 | Ячайка 7   | Ячейка 8   | Ячейка 9     | Ячейна 10  |
| Liter 3                                              |            |            |            |              |            |
| Прадолжите<br>Внаход                                 | Poolisa 11 | Sveika 12  | Poolina 13 | Rueling 14   | Breika 15  |
| Гастронна најмна<br>1935 — Ф                         | Puolina 16 | Replica 17 | Rozina 18  | Ячейка 19    | Вчайна 20  |
|                                                      | Popilea 21 | Лчедка 22  | Aveitra 23 | Ruelina 24   | Realina 25 |

### Работа с устройством

После того как устройство было настроено, закреплено за сотрудником, можно приступить к его эксплуатации. Устройство позволяет производить фото, видео и аудио фиксацию требуемых событий, позволяет включать видеозахват при интенсивном движении сотрудника (G-сенсор) или при движении в кадре (детектор движения).

Устройство предназначено для работы как в светлое, так и в темное время суток, благодаря наличию встроенного фонаря (управляется пользователем) и встроенного блока ИК подсветки (включается автоматически при попадании регистратора в не освещенное место).

## Автоматическое копирование данных и заряд устройства

После того, как закончилась смена сотрудника, для автоматической передачи отснятого материала и заряда устройства следует подключить устройство ПВР к Терминалу.

После подключения устройства в соответствующую ячейку терминала отобразится информация о видеорегистраторе, текущем пользователе регистратора, времени заряда и процессе копирования данных с устройства в хранилище.

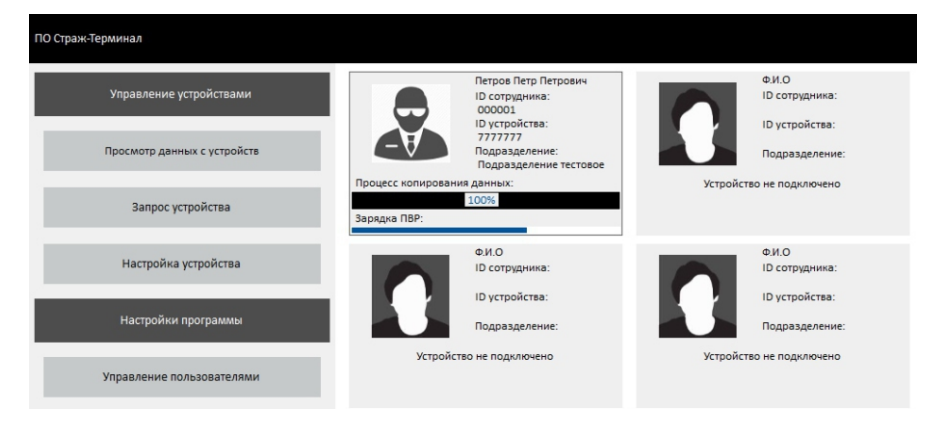

### Поиск ячейки, к которой подключено устройство

Для поиска ячейки, к которой подключено устройство, необходимо нажать клавишу «Запрос устройства», ввести логин и пароль пользователя, устройство которого требуется найти. После этого, если устройство в данный момент подключено к терминалу, то рамка ячейки, к которой оно подключено, начнет мигать.

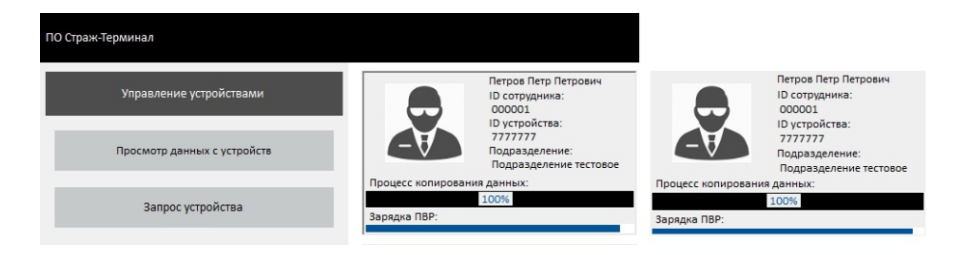

### Работа с архивом

Для просмотра и обработки данных, полученных с устройств, необходимо нажать клавишу «Просмотр данных с устройств». Произвести авторизацию, в зависимости от уровня доступа пользователя можно получить доступ либо только к файлам, которые были сделаны текущим авторизованным пользователем, или полный доступ ко всем файлам.

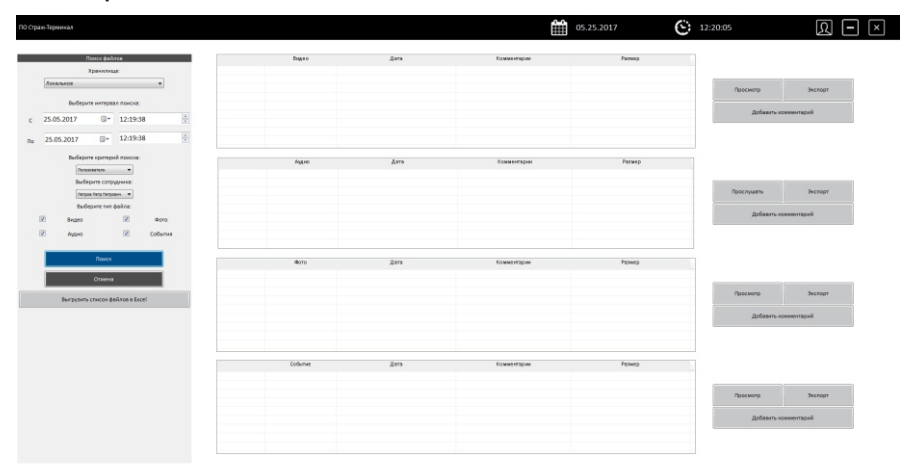

В открывшемся окне, следует заполнить фильтр поиска (указать тип хранилища, выбрать интервал времени, выбрать пользователя или подразделение и указать тип запрашиваемых файлов) и нажать кнопку «Поиск».

|    | Видео                  | Дата                | Комментарии | Размер     |             |           |
|----|------------------------|---------------------|-------------|------------|-------------|-----------|
| 13 | 2017_0525_122523_001   | 25.05.2017 12:26:23 |             | 6,81461 MB |             |           |
|    |                        |                     |             |            |             |           |
|    |                        |                     |             |            | Просмотр    | Экспорт   |
|    |                        |                     |             |            | Добавить ко | мментарий |
|    |                        |                     |             |            |             |           |
|    | Αγχικο                 | Дата                | Комментарии | Размер     |             |           |
|    |                        |                     |             |            |             |           |
|    |                        |                     |             |            | Прослушать  | Экспорт   |
|    |                        |                     |             |            | Добавить ко | мментарий |
|    |                        |                     |             |            |             |           |
|    |                        |                     |             |            |             |           |
|    | <b>Φ</b> 070           | Дата                | Комментарии | Размер     |             |           |
|    | 2017_0525_122531_001.J | 25.05.2017 12:26:24 |             | 2,70285 MB |             |           |
|    | 2017_0525_122534_002.J | 25.05.2017 12:26:24 |             | 2,70616 MB |             |           |
|    |                        |                     |             |            | Просмотр    | Экспорт   |
|    |                        |                     |             |            | Добавить ко | мментарий |
|    |                        |                     |             |            |             |           |
|    |                        |                     |             |            |             |           |
|    | Событие                | Дата                | Комментарии | Разжер     |             |           |
|    |                        |                     |             |            |             |           |
|    |                        |                     |             |            | тіросмотр   | экспорт   |
|    |                        |                     |             |            | Добавить ко | мментарий |
|    |                        |                     |             |            |             |           |
|    |                        |                     |             |            |             |           |

После чего их можно посмотреть, добавить комментарий, экспортировать на съемный носитель или другой ресурс.